# PIP QI Reporting using Bp Extraction Tool

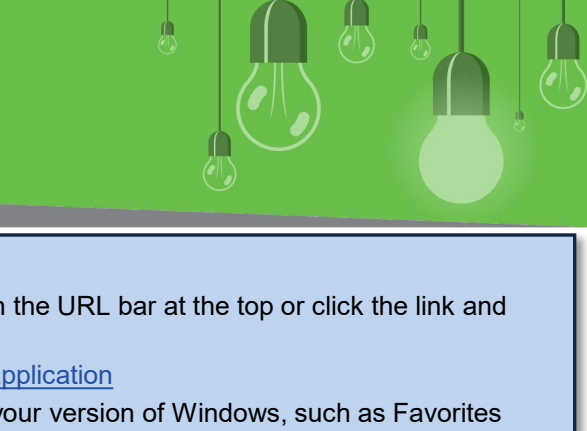

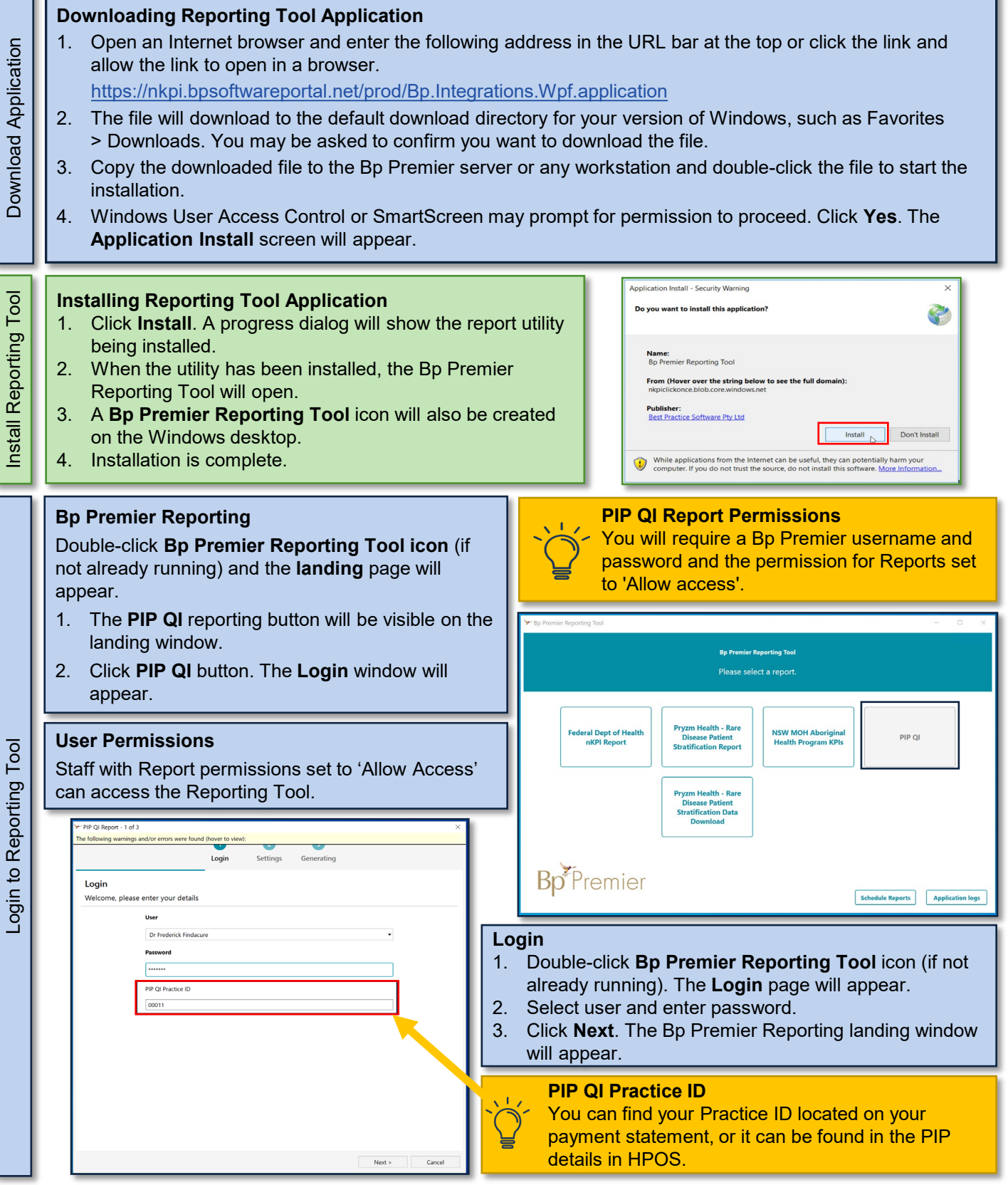

**Bp** Premier

This document is classified as commercial-in-confidence. Unauthorised distribution of this information may constitute a breach of our Code of Conduct, and may infringe our intellectual property rights. This information is collected and managed in accordance with our Privacy Policy, available on our website at <a href="https://bpsoftware.net/privacy-policy">https://bpsoftware.net/privacy-policy</a> Contact our Software Support Team on 1300 40 1111 (AU), or 0800 40 1111 (NZ) www.bpsoftware.net

# PIP QI Reporting using Bp Extraction Tool

2. Use dropdown box to select Like or Not Like.

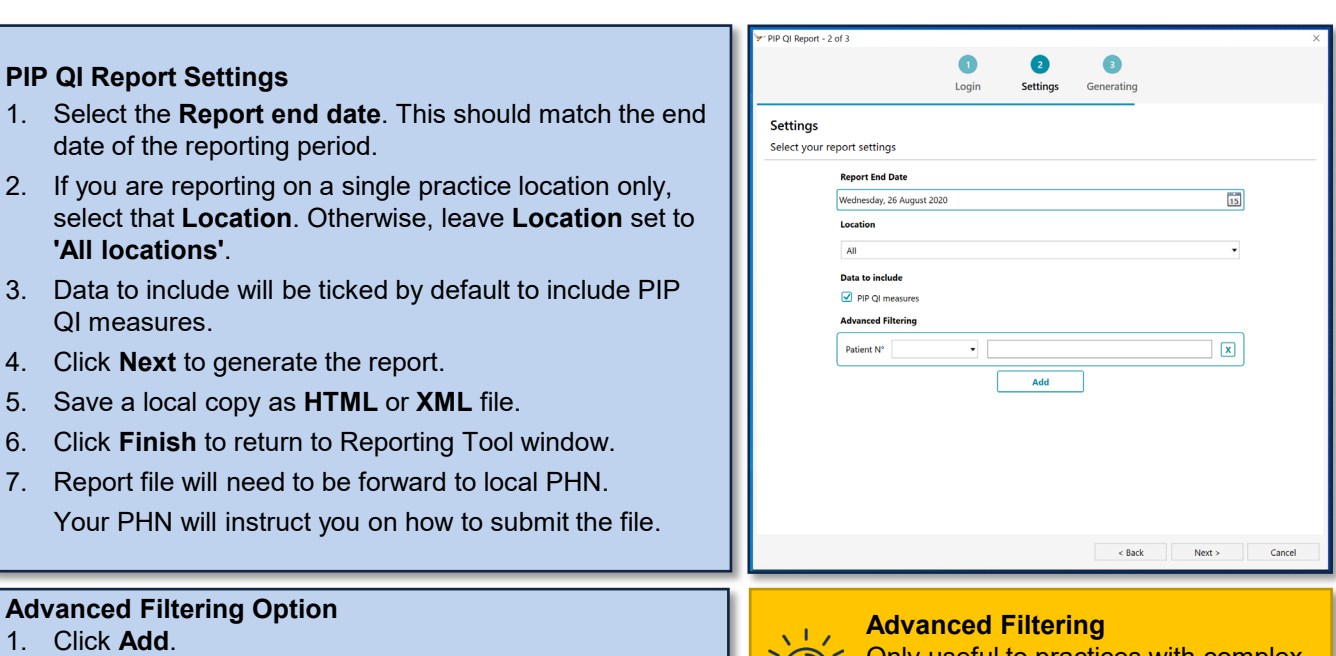

Only useful to practices with complex reporting requirements by patient number.

Enter SQL search – [1-9][0-9][0-9]%.
Click Next.

Generating PIP QI Report

**Reporting Periods** 

Troubleshooting

| Poporting to PHN                                                                                                    | Reference Period            | Data Submission<br>Period   | Payment<br>Month |
|----------------------------------------------------------------------------------------------------|-----------------------------|-----------------------------|------------------|
| Practices are required to submit<br>data to their local PHN at least<br>once within the relevant dates<br>specified in the data submission<br>period. | 1 August to 31 October      | 1 August to 15 October      | November         |
|                                                                                                    | 1 November to 31<br>January | 1 November to 15<br>January | February         |
|                                                                                                    | 1 February to 30 April      | 1 February to 15 April      | Мау              |
|                                                                                                    | 1 May to 31 July            | 1 May to 15 July            | August           |

For more information on payment periods view <u>DoH Practice Incentives Program Quality Improvement</u> Measures User Guide.

### Bp Support

For any **Configuration** enquires, please refer to our Knowledge Base for a step-by-step walk through and if you're still experiencing difficulties, please contact **Support** on **1800 401 111**.

### Practice Incentive Program – Quality Improvement

If you have further questions or concerns regarding the PIP QI Incentive exemption, please contact us via <u>PIPQIExemptions@health.gov.au</u>.

#### Local PHN

Your local PHN can also answer questions about PIP QI such as submitting data to your PHN.

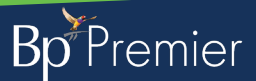

This document is classified as commercial-in-confidence. Unauthorised distribution of this information may constitute a breach of our Code of Conduct, and may infringe our intellectual property rights. This information is collected and managed in accordance with our Privacy Policy, available on our website at https://bpsoftware.net/privacy-policy\_Contact our Software Support Team on 1300 40 1111 (AU), or 0800 40 1111 (NZ) www.bpsoftware.net